RevTrak/SLOL District Daily Procedure

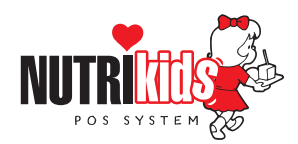

Follow the steps below a minimum of once per day

## **1.** RUN THE REVTRAK FILE ON YOUR DESKTOP

• At the desktop of your computer, double-click on the RevTrak icon

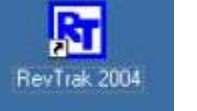

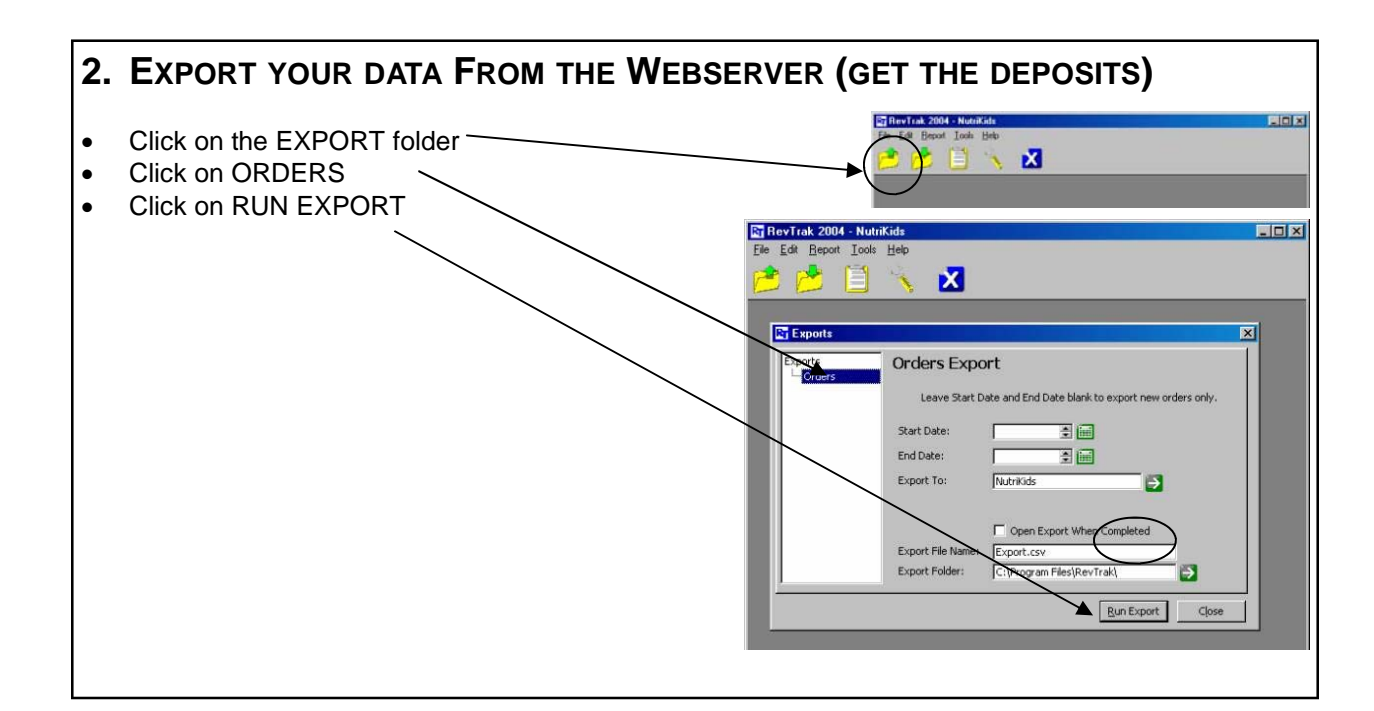

## 3. RUN THE SLOL.EXE FILE ON YOUR DESKTOP

• At the desktop of your computer, double-click on the School Lunch Online icon.

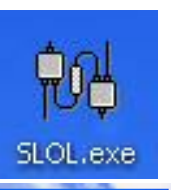

- This window will appear
- Be sure USE REVTRAK is checked
- Click GO

| 🕅 School Lunch Online ver 2.14      |    |                |
|-------------------------------------|----|----------------|
| Export Path                         |    |                |
| C:\Program Files\RevTrak\Export.csv |    | Browse         |
| 🔽 Use RevTrak                       | GO | <u>C</u> ancel |
|                                     |    |                |

## RevTrak/SLOL District Daily Procedure

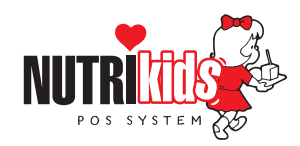

Follow the steps below a minimum of once per day

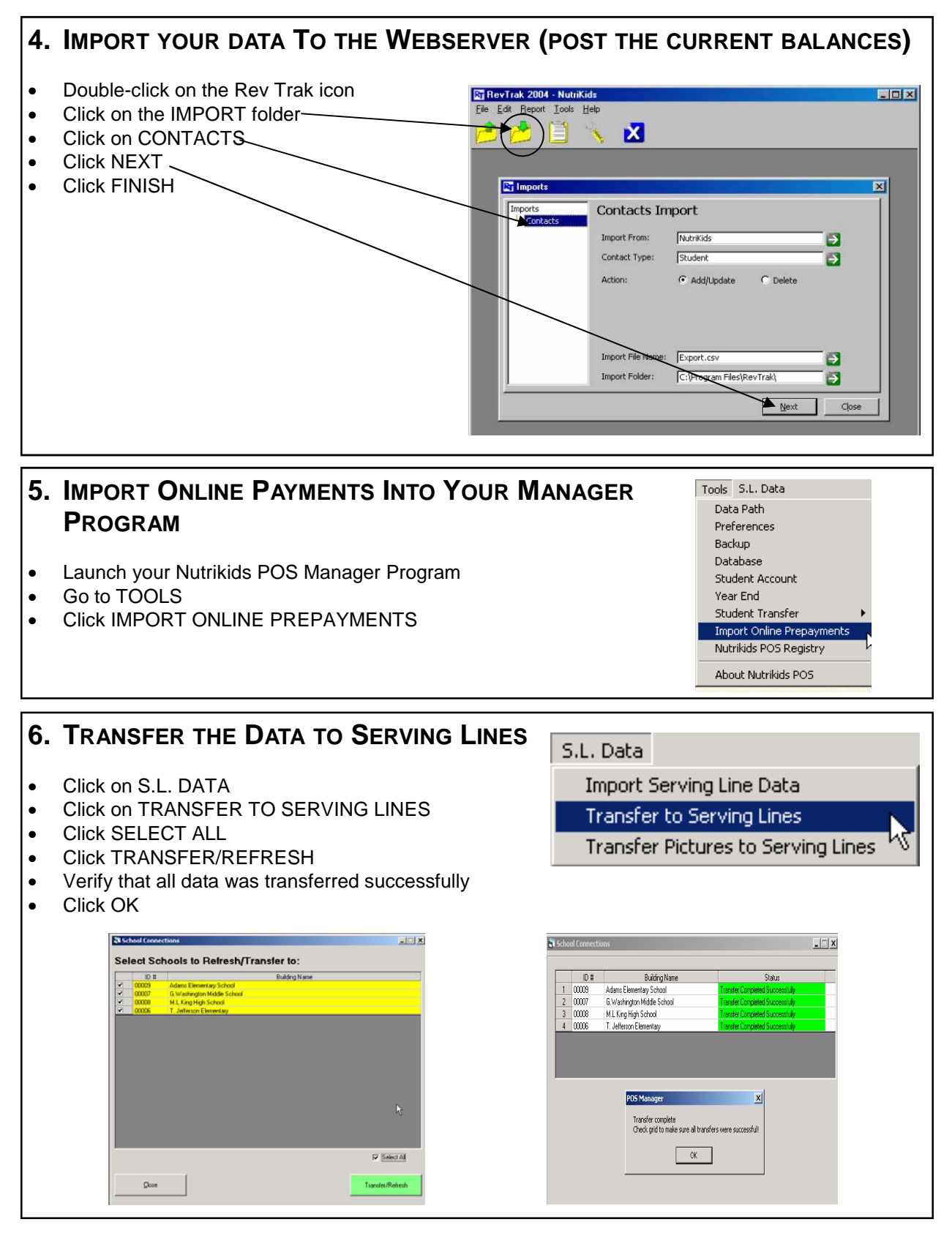

Always remember to REFRESH DATA at the serving lines!